1. Click the **Customize and control Google Chrome** menu (the three horizontal bars in the upper right corner)

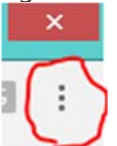

2. Select **Settings**.

5.

6.

7.

| Settings<br>Help |           | ,      | • |
|------------------|-----------|--------|---|
| Exit             | Ctrl + Sl | hift+Q |   |

3. Click the **Show advanced settings...** at the bottom.

Advanced 🚽 👻

4. Under **Privacy**, click the **Content Settings** button.

| Content settings<br>Control what information websites can use and what content they can show you | •   |
|--------------------------------------------------------------------------------------------------|-----|
| Click <b>Popups.</b>                                                                             |     |
| Popups<br>Blocked                                                                                | •   |
| Under Allow, click the ADD button.                                                               |     |
| Allow                                                                                            | ADD |
| Under Site, type jw-filehandler.com and then click the ADD button.                               |     |
| Site                                                                                             |     |
| jw-filehandler.com                                                                               |     |
|                                                                                                  |     |
|                                                                                                  |     |
|                                                                                                  |     |

ADD

CANCEL

8. Close the tab and go back to the AIM site and login.